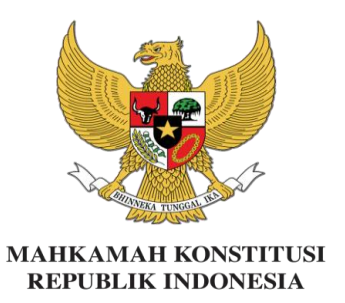

### PEDOMAN PENGGUNAAN SISTEM INFORMASI PESERTA KEGIATAN BIMBINGAN TEKNIS HUKUM ACARA PENANGANAN PERKARA PERSELISIHAN HASIL PEMILIHAN GUBERNUR, BUPATI DAN WALIKOTA TAHUN 2020

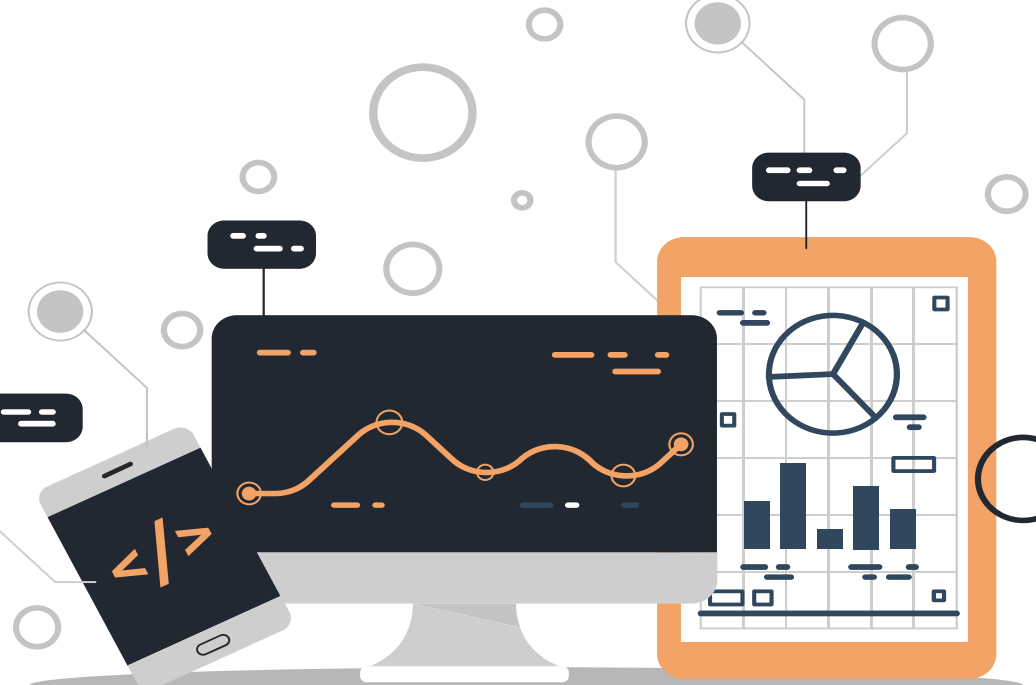

# FUNGSI SISTEM INFORMASI ATAU EPUSDIK

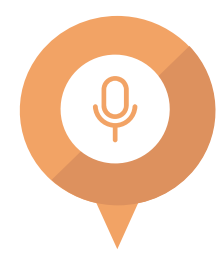

#### Pre & Post Test

Mengerjakan Pre Test dan Post Test secara online dengan login sesuai ID peserta

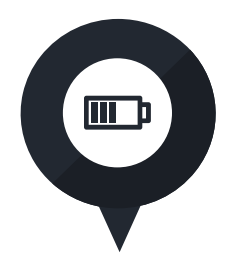

Evaluasi Narasumber dan kegiatan

Mengisi Kuesioner Evaluasi Narasumber dan Kuesioner Evaluasi Kegiatan (di akhir kegiatan) secara online

secara online

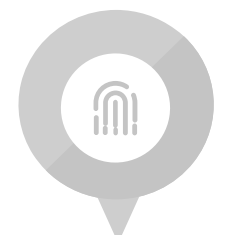

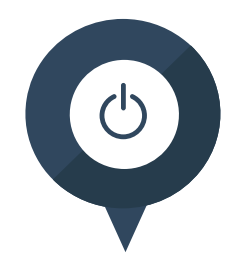

#### Booklet & Bahan Paparan

Mengunduh pedoman umum penyelenggaraan dan bahan paparan

#### Daftar Hadir

Daftar hadir/absensi kami sediakan dalam bentuk digital

# Layanan Wi-Fi

| Nama <i>Wi-Fi</i> | : | Pusdiklat_ | MKRI |
|-------------------|---|------------|------|
| Password          | • | pusdikmk   |      |

Nama *Wi-Fi* Password

Password

- : GK3\_PUSDIKLAT
- : pusdikmkri

Nama *Wi-Fi* Password

: MK-TAMU : tamumkri

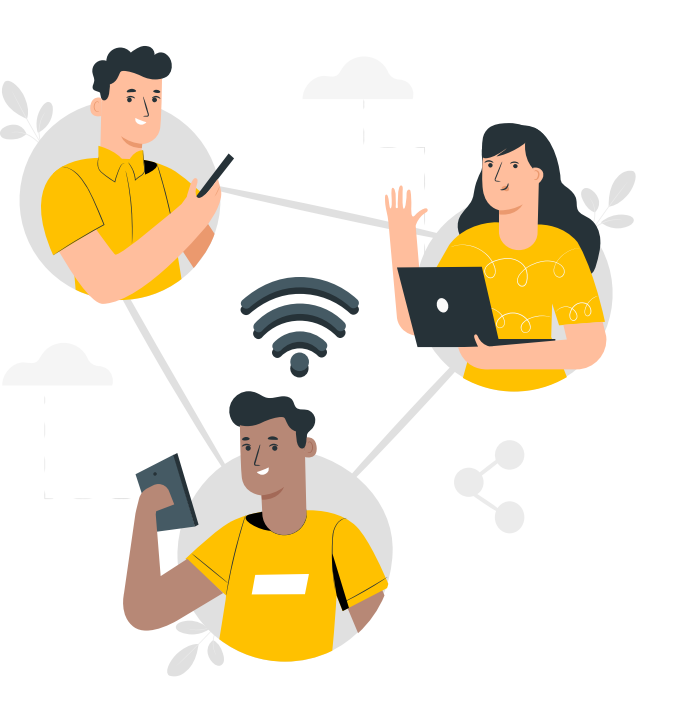

Klik laman pusdik.mkri.id Kemudian klik login dengan menggunakan username dan password Bapak dan Ibu

 $\leftarrow \rightarrow \times$   $\bullet$  pusdik.mkri.id

🔤 🕁 🚯

| KAL | ENDER | AKADEMIK |  |
|-----|-------|----------|--|
|     |       |          |  |

Prev

2020 Oktober Next

| Senin | Selasa | Rabu | Kamis | Jumat | Sabtu | Minggi |
|-------|--------|------|-------|-------|-------|--------|
| 19    | 10     | 29   | 1     | 2     | 3     | 4      |
| 5     | 6      | 7    | 8     | 9     | 10    | 11     |
| 12    | 13     | 14   | 15    | 16    | 17    | 18     |
| 19    | 20     | 21   | 22    | 23    | 24    | 25     |
| 26    | 27     | 28   | 29    | 30    | 31    |        |
|       |        |      |       |       |       |        |

## SISTEM INFORMASI PESERTA

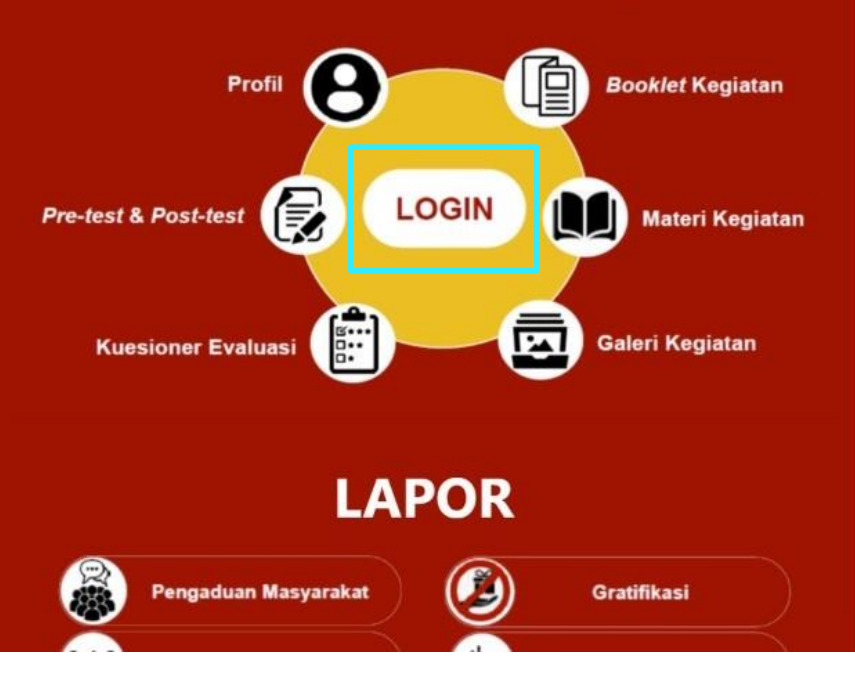

https://pusdik.mkri.id/index.php?page=web.Login

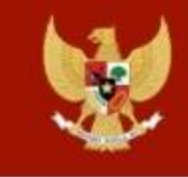

Pusat Pendidikan Pancasila dan Konstitusi Mahkamah Konstitusi Republik Indonesia

Masukan Username dan Password

# Login Pusdik MKRI

**User Name** 

Password

Login

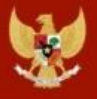

Pusat Pendidikan Pancasila dan Konstitusi Mahkamah Konstitusi Republik Indonesia

|             | <b>Profil Peser</b><br>Bimbingan Teknis | serta<br>nis Pilkada |
|-------------|-----------------------------------------|----------------------|
|             |                                         |                      |
| Nama Lengka |                                         | Dr. Kijiro           |

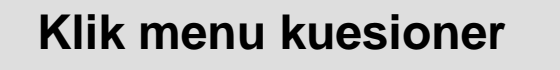

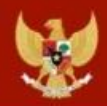

**Klik Post test** 

|    |       | E              | 3imbingan Teknis Pilkada |            |
|----|-------|----------------|--------------------------|------------|
|    |       |                | SOAL PRE TEST            |            |
|    |       |                | SOAL POST TEST           |            |
|    |       |                | EVALUASI KEGIATAN        |            |
| No | Judul | Pemateri       | Waktu                    | Kuesioner  |
|    |       | Nilai<br>Nilai | Pre Test<br>Post Test    | : 6<br>: 0 |

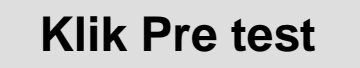

#### Klik pada tulisan

# **"SOAL PRE TEST"**

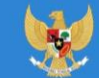

Pusat Pendidikan Pancasila dan Konstitusi Mahkamah Konstitusi Republik Indonesia

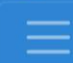

Peningkatan Pemahaman Hak Konstitusional Warga Negara bagi Ikatan Arsitek Indonesia

#### SOAL PRE TEST

| No | Judul                                                                                                    | Pemateri |
|----|----------------------------------------------------------------------------------------------------|----------|
| 1  | Penjelasan Teknis<br>Kegiatan<br>Peningkatan<br>Pemahaman Hak<br>Konstitusional<br>Warga Negara bagi<br>Ikatan Arsitek<br>Indonesia |          |

https://pusdik.mkri.id/index.php?page=web.PraTest&id=03AFDBD66E7929B125F8597834FA83A4

Pusat Pendidikan Pancasila dan Konstitusi Mahkamah Konstitusi Republik Indonesia

Beranda Materi Kuesioner Logout

#### SOAL PRE TEST BIMTEK PHPU 2019

Contoh Kegiatan Kegiatan Sosialisasi Peningkatan Pemahaman Konstitusi & Persiapan Penanganan Perkara Perselisihan Hasil Pemilihan Umum Tahun 2019 Bagi Karyawan Mancadaya Mahkamah Konstitusi Angkatan II

#### Sisa Waktu : 19 Menit 48 Detik

#### Jawablah pertanyaan berikut ini dengan memilih salah satu jawaban yang tepat !

- 1. Lembaga negara di bawah ini memiliki tugas dan fungsi terkait dengan pemilihan umum kecuali....
  - 🔍 Badan Pengawas Pemilu
  - 🔍 Dewan Kehormatan Penyelenggara Pemilu
  - 🔍 Komisi Pemilihan Umum
  - Mahkamah Konstitusi
  - 🔘 Pemantau Pemilu

© Copyright 2019 Mahkamah Konstitusi. Hak Cipta Dilindungi Undang-Undang.

# Halaman

# "Lembar *Pre Test* & *Post Test*"

\*Waktu mengerjakan soal **Pre** test dan **Post test : 20 menit**  https://pusdik.mkri.id/index.php?page=web.PraTest&id=03AFDBD66E7929B125F8597834FA83A4

Pusat Pendidikan Pancasila dan Konstitusi Mahkamah Konstitusi Republik Indonesia

Beranda Materi Kuesioner Logout

Putusan

🔍 Putusan Sela

15. Layanan fasilitas teknologi informasi dan komunikasi yang disediakan oleh Mahkamah Konstitusi kepada para pihak adalah...

O Akses terhadap berkas permohonan Pemohon melalui laman (website)

- O Pengajuan permohonan secara daring (online)
- Persidangan jarak jauh (video confrence)
- O Siaran langsung proses persidangan melalui media internet (live streaming)

💽 Semua benar

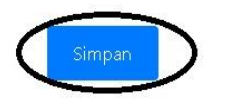

© Copyright 2019 Mahkamah Konstitusi. Hak Cipta Dilindungi Undang-Undang.

# lsi

Isi lembar kerja *Pre Test* dan *Post Test* dengan memilih salah satu jawaban, setelah selesai 15 soal klik "simpan"

|    |                                                                                                    | SOAL POST TEST              |          |                                             |                  |
|----|----------------------------------------------------------------------------------------------------|-----------------------------|----------|---------------------------------------------|------------------|
|    | EV                                                                                                    | ALUASI KEGIATAN             |          |                                             |                  |
| ٩N | Judul                                                                                                    |                             | Pemateri | Waktu                                       | Kuesioner        |
|    | Penutupan Bimbingan Teknis Hukum Acara Pengujian Undar<br>Advokat Indonesia (Peradi)                             | ng-Undang Bagi Perhimpunan  |          | 13-03-2020 14:00<br>s/d<br>13-03-2020 15:30 | lsi<br>Kuesioner |
| 2  | Tanda Terima Sertifikat dan Pin Alumni Bimbingan Teknis Hu<br>Undang Bagi Perhimpunan Advokat Indonesia (Peradi) | kum Acara Pengujian Undang- |          | 13-03-2020 15:30<br>s/d<br>13-03-2020 16:00 | lsi<br>Kuesioner |
| 1  | Wawasan Kebangsaan                                                                                               |                             |          | 11-09-2020 00:00<br>s/d                     | lsi<br>Kuesioner |

Klik isi kuesioner

https://pusdik.mkri.id/index.php?page=web.Form&id=5c3658d302318

|        | 4         | P |
|--------|-----------|---|
|        | 9         |   |
| 100    | <u>بر</u> |   |
| ALC: N |           |   |

Pusat Pendidikan Pancasila dan Konstitusi Mahkamah Konstitusi Republik Indonesia

Beranda Materi Kuesioner Logout

#### Kuesioner Evaluasi Narasumber Oleh Peserta

Contoh Kegiatan Kegiatan Sosialisasi Peningkatan Pemahaman Konstitusi & Persiapan Penanganan Perkara Perselisihan Hasil Pemilihan Umum Tahun 2019 Bagi Karyawan Mancadaya Mahkamah Konstitusi Angkatan II

#### Penilaian oleh Peserta

| NO | Penilaian Pelaksanaan Kegiatan | Sangat<br>Buruk | Buruk | Baik | Sangat Baik |
|----|--------------------------------|-----------------|-------|------|-------------|
| 1. | Kemampuan Menyajikan Materi    | •               | 0     | ۲    | 0           |
| 2. | Sistematika Penyajian Materi   | 0               | ۲     | 0    | 0           |
| 3. | Interaksi Dengan Peserta       | •               | 0     | 0    | 0           |
| 4. | Penggunaan Bahasa Lisan        | 0               | 0     | 0    | 0           |

© Copyright 2019 Mahkamah Konstitusi. Hak Cipta Dilindungi Undang-Undang.

# Halaman

### "Kuesioner Evaluasi Narasumber"

\*Mohon diisi setelah atau menjelang setiap sesi materi berakhir

| â https:, | // <b>pusdik.mkri.id</b> /index.php?page=web.Form&id=5c3658d302318                  |                     |  |    |
|-----------|-------------------------------------------------------------------------------------|---------------------|--|----|
| <b>W</b>  | Pusat Pendidikan Pancasila dan Konstitusi<br>Mahkamah Konstitusi Republik Indonesia |                     |  |    |
|           |                                                                                     | Saran dan Perbaikan |  |    |
| 1.        |                                                                                     |                     |  |    |
| 2.        |                                                                                     |                     |  |    |
|           |                                                                                     | Simpan              |  | ~~ |
|           |                                                                                     |                     |  |    |

Mahkamah Konstitusi. Hak Cipta Dilindungi Undang-Undang

🕲 Copyright 2

\*Seluruh penilaian wajib diisi, kecuali kolom saran dan perbaikan

lsi

Isi lembar Kuesioner

**Evaluasi Narasumber** 

dengan memilih salah

satu jawaban, setelah

selesai klik "simpan"

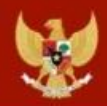

| ÷  |       | I              | 3imbingan Teknis Pilkada |           |   |   |  |
|----|-------|----------------|--------------------------|-----------|---|---|--|
|    |       |                | SOAL PRE TEST            |           |   |   |  |
|    |       |                | SOAL POST TEST           |           |   |   |  |
|    |       |                | EVALUASI KEGIATAN        |           |   |   |  |
| No | Judul | Pemateri       | Waktu                    | Kuesioner |   |   |  |
|    |       | Nilai<br>Nilai | Pre Test<br>Post Test    |           | : | 6 |  |

Klik Evaluasi kegiatan

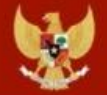

|       | <b>Kuesioner Evaluasi Kegiatan</b><br>Test Bimtek Hukum Acara Pilkada tahun 2020 |                 |                  |        |                  |  |  |  |
|-------|----------------------------------------------------------------------------------|-----------------|------------------|--------|------------------|--|--|--|
| Penil | Penilaian oleh Peserta                                                           |                 |                  |        |                  |  |  |  |
| NO    | A. Materi                                                                        | Tidak<br>Setuju | Kurang<br>Setuju | Setuju | Sangat<br>Setuju |  |  |  |
| 1.    | Kesesuaian antara materi yang diberikan dengan mata ajar                         | 0               | 0                | 0      | 0                |  |  |  |
| 2.    | Materi yang disampaikan mampu memberikan informasi dan bermanfaat                | 0               | 0                | 0      | 0                |  |  |  |
| 3.    | Materi yang diberikan mudah dipahami                                             | 0               | 0                | 0      | 0                |  |  |  |
|       |                                                                                  |                 |                  |        |                  |  |  |  |

| A | -   | 1 |    |
|---|-----|---|----|
|   | 'n. |   | 9  |
|   | -   | 1 |    |
|   | -   | Ρ | ۰. |

Sertifikat

| 1. |        | 1 |
|----|--------|---|
|    |        |   |
|    |        |   |
| 2. |        | ] |
|    |        |   |
|    |        | 1 |
| 3. |        | Ĩ |
|    |        |   |
|    |        |   |
|    | Simpan |   |

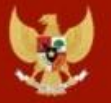

|   | Bimbingan Teknis Hukum Acara Pengujian Undang-Undang Bagi Perhimpunan Advokat Indonesia                               |                                           |       |  |
|---|----------------------------------------------------------------------------------------------------|-------------------------------------------|-------|--|
| # | Judul                                                                                                    | Waktu                                     | Absen |  |
| 1 | Penjelasan Teknis Bimbingan Teknis Hukum Acara Pengujian Undang-Undang Bagi Perhimpunan<br>Advokat Indonesia (Peradi) | 10-03-2020 03:30 s/d 10-<br>03-2020 04:30 | TTD   |  |
| 2 | Pembukaan Bimbingan Teknis Hukum Acara Pengujian Undang-Undang Bagi Perhimpunan Advokat<br>Indonesia (Peradi)         | 10-03-2020 19:00 s/d 10-<br>03-2020 21:00 | TTD   |  |
| 3 | Konstitusi dan Konstitusionalisme Indonesia                                                                           | 11-03-2020 07:30 s/d 11-<br>03-2020 09:30 | TTD   |  |
| 4 | Sistem Penyelenggaraan Negara menurut UUD NRI Tahun 1945                                                              | 11-03-2020 10:00 s/d 11-                  | TTD   |  |

### Klik Absensi dan TTD

\*Untuk Absensi sebaiknya peserta membuka dashboard e-pusdik **menggunakan smartphone atau laptop dengan layar sentuh (***touchscreen***)**, karena akan membubuhkan tanda tangan di layar

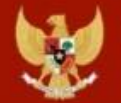

Pusat Pendidikan Pancasila dan Konstitusi Mahkamah Konstitusi Republik Indonesia

Penjelasan Teknis Bimbingan Teknis Hukum Acara Pengujian Undang-Undang Bagi Perhimpunan Advokat Indonesia (Peradi)

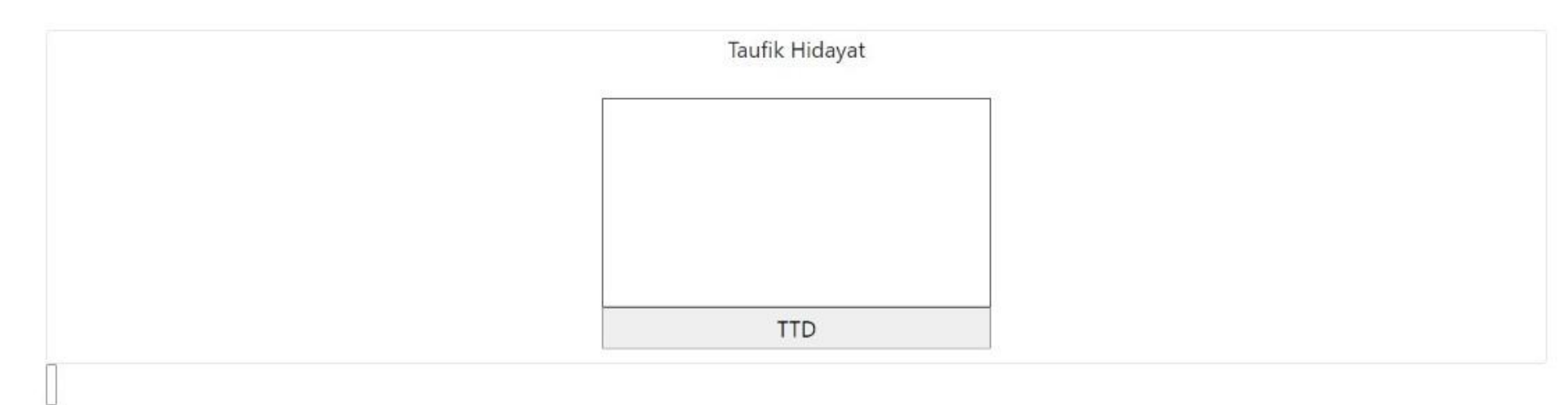

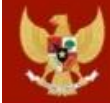

|   | Bimbingan Teknis Hukum Acara Pengujian Undang-Undang Bagi Perhimpunan Advokat Indonesia |                                              |      |
|---|-----------------------------------------------------------------------------------------|----------------------------------------------|------|
| # | Judul                                                                                   | Pemateri                                     | File |
| 1 | Penanganan Perkara PUU berbasis Teknologi Informasi dan Komunikasi                      | Mahkamah Konstitusi                          | File |
| 2 | Template Penyusunan Permohonan Pengujian Undang-Undang                                  | Mahkamah Konstitusi                          | File |
| 3 | Template Penyusunan Permohonan Pengujian Undang-Undang                                  | Mahkamah Konstitusi                          | File |
| 4 | Teknik dan Diskusi Penyusunan Permohonan PUU                                            | Mahkamah Konstitusi                          | File |
| 5 | Pembagian Kelas - Bimtek PUU bagi PERADI                                                | Pusat Pendidikan Pancasila dan<br>Konstitusi | File |

### Klik Menu Materi

| - |    |
|---|----|
| 1 |    |
|   | 2  |
| - | ×. |

| Persekjen 28 Tahun 2019 tentang Pedoman Standar Pelayanan Publik di Lingkungan Kepaniteraan<br>dan Sekretariat Jenderal Mahkamah Konstitusi | Mahkamah Konstitusi                                                                                                    | File                                                                                                    |
|----------------------------------------------------------------------------------------------------|----------------------------------------------------------------------------------------------------|----------------------------------------------------------------------------------------------------|
| Sistem Penyelenggaraan Negara Menurut UUD NRI Tahun 1945                                                                                    | Dr. Bayu Dwi Anggono, S.H.,<br>M.H.                                                                                                    | File                                                                                                    |
| Konstitusi dan Konstitusionalisme Indonesia                                                                                                 | Dr. I Dewa Gede Palguna, S.H.,<br>M.Hum.                                                                                                    | File                                                                                                    |
| Konstitusi dan Konstitusionalisme Indonesia                                                                                                 | Dr. I Dewa Gede Palguna, S.H.,<br>M.Hum.                                                                                                    | File                                                                                                    |
| Pedoman Penyelenggaraan Bimbingan Teknis Hukum Acara Pengujian Undang-Undang Bagi<br>Perhimpunan Advokat Indonesia (Peradi)                 | Mahkamah Konstitusi                                                                                                    | File                                                                                                    |
|                                                                                                    | Persekjen 28 Tahun 2019 tentang Pedoman Standar Pelayanan Publik di Lingkungan Kepaniteraan<br>dan Sekretariat Jenderal Mahkamah Konstitusi<br>Sistem Penyelenggaraan Negara Menurut UUD NRI Tahun 1945<br>Konstitusi dan Konstitusionalisme Indonesia<br>Konstitusi dan Konstitusionalisme Indonesia<br>Pedoman Penyelenggaraan Bimbingan Teknis Hukum Acara Pengujian Undang-Undang Bagi<br>Perhimpunan Advokat Indonesia (Peradi) | Persekjen 28 Tahun 2019 tentang Pedoman Standar Pelayanan Publik di Lingkungan Kepaniteraan<br>dan Sekretariat Jenderal Mahkamah KonstitusiMahkamah KonstitusiSistem Penyelenggaraan Negara Menurut UUD NRI Tahun 1945Dr. Bayu Dwi Anggono, S.H.,<br>M.H.Konstitusi dan Konstitusionalisme IndonesiaDr. I Dewa Gede Palguna, S.H.,<br>M.Hum.Konstitusi dan Konstitusionalisme IndonesiaDr. I Dewa Gede Palguna, S.H.,<br>M.Hum.Pedoman Penyelenggaraan Bimbingan Teknis Hukum Acara Pengujian Undang-Undang Bagi<br>Perhimpunan Advokat Indonesia (Peradi)Mahkamah Konstitusi |

File

Pedoman penyelenggaraan (booklet) dapat diunduh pada tulisan file silakan klik/sentuh pada layar smartphone dan pc/laptop Bapak/lbu

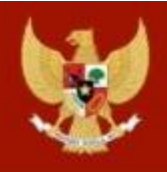

### Pusat Pendidikan Pancasila dan Konstitusi Mahkamah Konstitusi Republik Indonesia

# Login Pusdik MKRI

**User Name** 

Password

Login

# **TERIMA KASIH**